# 在托管交换机上配置基于MAC的访问控制列表 (ACL)和访问控制条目(ACE)

### 目标

访问控制列表(ACL)是用于提高安全性的网络流量过滤器和相关操作的列表。它阻止或允许用户访问特定资源。ACL包含允许或拒绝访问网络设备的主机。基于介质访问控制(MAC)的访问控制列表 (ACL)是源MAC地址列表,使用第2层信息允许或拒绝对流量的访问。如果数据包从无线接入点到局 域网(LAN)端口,或者从无线接入点到局域网(LAN)端口,则此设备将检查数据包的源MAC地址是否 与此列表中的任何条目匹配,并根据帧的内容检查ACL规则。然后,它使用匹配的结果来允许或拒 绝此数据包。但是,不会检查从LAN到LAN端口的数据包。访问控制条目(ACE)包含实际访问规则 条件。创建ACE后,将其应用于ACL。您应该使用访问列表为访问网络提供基本的安全级别。如果 不在网络设备上配置访问列表,则允许通过交换机或路由器的所有数据包进入网络的所有部分。

本文提供有关如何在托管交换机上配置基于MAC的ACL和ACE的说明。

### 适用设备 |软件版本

- Sx350 系列 | 2.2.0.66(下载<u>最新版</u>)
- SG350X 系列 | 2.2.0.66(下载<u>最新版</u>)
- Sx500系列 | 1.4.5.02(下载<u>最新版</u>)
- Sx550X 系列 | 2.2.0.66(下载<u>最新版</u>)

## 配置基于MAC的ACL和ACE

### 配置基于MAC的ACL

步骤1.登录基于Web的实用程序,然后转到Access Control > MAC-Based ACL。

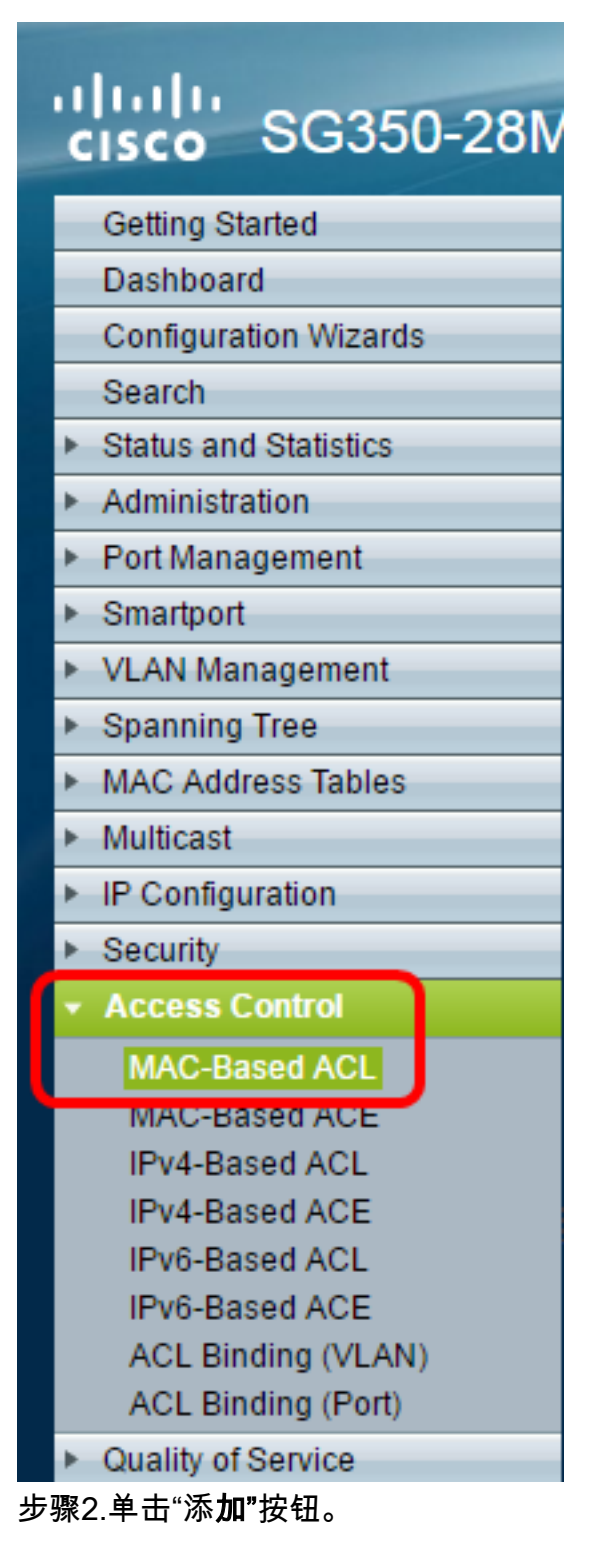

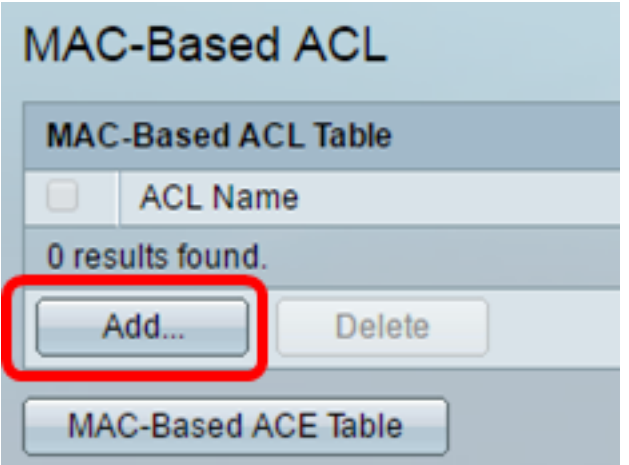

步骤3.在ACL Name字段中输入新ACL的名称。

| ACL Name: ACL1 (4/32 characters used)                     |  |
|-----------------------------------------------------------|--|
| Apply Close                                               |  |
| 步骤4.单击"应用 <b>",</b> 然后单击" <b>关闭"</b> 。                    |  |
| Success. To permanently save the configuration, go to the |  |

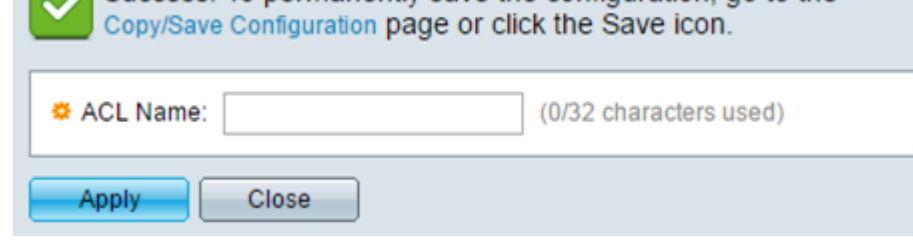

步骤5.(可选)单击"保存"以在启动配置文件中保存设置。

| P 28-Port Gigabit   | Save<br>POE IV | cisco<br>anaged S | Language:<br>Witch |  |  |  |
|---------------------|----------------|-------------------|--------------------|--|--|--|
| MAC-Based ACI       |                |                   |                    |  |  |  |
| MAC-Based ACL Table |                |                   |                    |  |  |  |
| ACL Name            |                |                   |                    |  |  |  |
| ACL1                |                |                   |                    |  |  |  |
| Add Delete          |                |                   |                    |  |  |  |
| MAC-Based ACE Table |                |                   |                    |  |  |  |

现在,您应该已在交换机上配置了基于MAC的ACL。

### 配置基于MAC的ACE

当端口上收到帧时,交换机通过第一个ACL处理该帧。如果帧与第一个ACL的ACE过滤器匹配,则 会执行ACE操作。如果帧不匹配任何ACE过滤器,则处理下一个ACL。如果在所有相关ACL中找不 到与任何ACE匹配的ACE,则默认情况下会丢弃该帧。

在此场景中,将创建ACE以拒绝从特定用户定义的源MAC地址发送到任何目标地址的流量。

注意:创建允许所有流量的低优先级ACE可避免此默认操作。

步骤1.在基于Web的实用程序上,转**到Access Control > MAC-Based ACE**。

| cisco SG350-28M                           |  |  |  |  |  |  |  |
|-------------------------------------------|--|--|--|--|--|--|--|
| Getting Started                           |  |  |  |  |  |  |  |
| Dashboard                                 |  |  |  |  |  |  |  |
| Configuration Wizards                     |  |  |  |  |  |  |  |
| Search                                    |  |  |  |  |  |  |  |
| <ul> <li>Status and Statistics</li> </ul> |  |  |  |  |  |  |  |
| <ul> <li>Administration</li> </ul>        |  |  |  |  |  |  |  |
| Port Management                           |  |  |  |  |  |  |  |
| <ul> <li>Smartport</li> </ul>             |  |  |  |  |  |  |  |
| <ul> <li>VLAN Management</li> </ul>       |  |  |  |  |  |  |  |
| <ul> <li>Spanning Tree</li> </ul>         |  |  |  |  |  |  |  |
| MAC Address Tables                        |  |  |  |  |  |  |  |
| Multicast                                 |  |  |  |  |  |  |  |
| IP Configuration                          |  |  |  |  |  |  |  |
| <ul> <li>Security</li> </ul>              |  |  |  |  |  |  |  |
| <ul> <li>Access Control</li> </ul>        |  |  |  |  |  |  |  |
| MAC-Based ACL                             |  |  |  |  |  |  |  |
| MAC-Based ACE                             |  |  |  |  |  |  |  |
| IPV4-Based ACL                            |  |  |  |  |  |  |  |
| IPv4-Based ACE                            |  |  |  |  |  |  |  |
| IPv6-Based ACL                            |  |  |  |  |  |  |  |
| ACL Rinding (VLAN)                        |  |  |  |  |  |  |  |
| ACL Binding (Port)                        |  |  |  |  |  |  |  |
| Quality of Service                        |  |  |  |  |  |  |  |

**重要信息:**要充分利用交换机的可用特性和功能,请从页面右上角的"显示模式"下拉列表中选择**高** 级,以更改为高级模式。

| Display Mode: | Advanced <b>v</b> | Logout | About | Help |
|---------------|-------------------|--------|-------|------|
|               | Basic             |        |       | 0    |
|               | Advanced          |        |       |      |

步骤2.从ACL Name下拉列表中选择ACL,然后单击Go。

| 28-Port Gigabit PoE Managed Switch  |       |             |               |             |  |  |
|-------------------------------------|-------|-------------|---------------|-------------|--|--|
| MAC-Based ACE                       |       |             |               |             |  |  |
| MAC-Based ACE Table                 |       |             |               |             |  |  |
| Filter: ACL Name equals to ACL1  Go |       |             |               |             |  |  |
| Priority Action Logg ACL2 e R       | ange  | Destination |               | Source      |  |  |
| Hame                                | State | MAC Address | Wildcard Mask | MAC Address |  |  |
| 0 results found.                    |       |             |               |             |  |  |
| Add Edit Delete                     |       |             |               |             |  |  |
| MAC-Based ACL Table                 |       |             |               |             |  |  |

注意:表中将显示已为ACL配置的ACE。

步骤3.单击Add按钮将新规则添加到ACL。

注意:ACL Name字段显示ACL的名称。

步骤4.在Priority字段中输入ACE的优先级值。优先级值较高的ACE首先处理。值1是最高优先级。

| ACL Name: | ACL1                                                       |                        |
|-----------|------------------------------------------------------------|------------------------|
| Priority: | 1                                                          | (Range: 1 - 2147483647 |
| Action:   | <ul> <li>Permit</li> <li>Deny</li> <li>Shutdown</li> </ul> |                        |
| Logging:  | Enable                                                     |                        |

第5步。(可选)选中Enable Logging复选框以启用与ACL规则匹配的日志记录ACL流。

步骤6.点击与帧满足ACE的所需条件时所执行的所需操作对应的单选按钮。

**注意:**在本例中,选择"拒绝"。

| Priority: | 1                            | (Range: 1 - 2147483647) |
|-----------|------------------------------|-------------------------|
| Action:   | Permit     Deny     Shutdown |                         |

允许 — 交换机转发符合ACE所需标准的数据包。

拒绝 — 交换机丢弃符合ACE所需标准的数据包。

关闭 — 交换机丢弃不符合ACE所需标准的数据包并禁用接收数据包的端口。

注意:禁用的端口可在Port Settings页面上重新激活。

步骤7.(可选)选中**Enable** Time Range复选框,以允许将时间范围配置到ACE。时间范围用于限 制ACE生效的时间量。

| Time Range:      | 🖉 Enable |
|------------------|----------|
| Time Range Name: | 1 T Edit |

第8步。(可选)从Time Range Name下拉列表中,选择要应用到ACE的时间范围。

| Time Range:      | ✓ E | nable |
|------------------|-----|-------|
| Time Range Name: | 1 🔻 | Edit  |

注意:可以单击"编辑"以导航到"时间范围"页并在其上创建时间范围。

| < | Time Range Name:        | 1 | (1/32 characters used)                                   |
|---|-------------------------|---|----------------------------------------------------------|
|   | Absolute Starting Time: | • | Immediate<br>Date 2016 ▼ Jan ▼ 01 ▼ Time 00 ▼ 00 ▼ HH:MM |
|   | Absolute Ending Time:   | • | Infinite<br>Date 2017 ▼ Dec ▼ 01 ▼ Time 23 ▼ 59 ▼ HH:MM  |
|   | Apply Close             |   |                                                          |

步骤9.在Destination MAC Address区域中,点击与ACE所需条件对应的单选按钮。

|   | Destination MAC Address:       | • | Any<br>User Defined |                                       |
|---|--------------------------------|---|---------------------|---------------------------------------|
| * | Destination MAC Address Value: |   |                     |                                       |
| * | Destination MAC Wildcard Mask: |   |                     | (0s for matching, 1s for no matching) |

#### 选项有:

任意——所有目标MAC地址均应用于ACE。

用户定义 — 在目标MAC地址值和目标MAC通配符掩码字段中输入要应用于ACE的MAC地址和 MAC通配符掩码。通配符掩码用于定义MAC地址范围。

**注意:**在本例中,选择Any。选择此选项意味着要创建的ACE将拒绝ACE流量。

步骤10.在Source MAC Address区域中,点击与ACE的所需条件对应的单选按钮。

| ACL Name:                      | ACL1                                                   |                                      |
|--------------------------------|--------------------------------------------------------|--------------------------------------|
| 🌣 Priority:                    | 1                                                      | (Range: 1 - 2147483647)              |
| Action:                        | <ul><li>Permit</li><li>Deny</li><li>Shutdown</li></ul> |                                      |
| Logging:                       | Enable                                                 |                                      |
| Time Range:                    | Enable                                                 |                                      |
| Time Range Name:               | 1 ▼ Edit                                               |                                      |
| Destination MAC Address:       | <ul> <li>Any</li> <li>User Defined</li> </ul>          |                                      |
| Destination MAC Address Value: |                                                        |                                      |
| Destination MAC Wildcard Mask: |                                                        | (0s for matching, 1s for no matching |
| Source MAC Address:            | <ul> <li>Any</li> <li>User Defined</li> </ul>          |                                      |
| Source MAC Address Value:      | a2:b2:c2:d2:e2:f2                                      |                                      |
| Source MAC Wildcard Mask:      | 00000001111                                            | (Os for matching, 1s for no matching |
| VLAN ID:                       | 2                                                      | (Range: 1 - 4094)                    |
| 802.1p:                        | Include                                                |                                      |
| 🜣 802.1p Value:                | 1                                                      | (Range: 0 - 7)                       |
| 🜞 802.1p Mask:                 | 0                                                      | (Range: 0 - 7)                       |
| Ethertype:                     | 88AB                                                   | (Range: 5DD - FFFF)                  |
| Apply Close                    |                                                        |                                      |

选项有:

任意 — 所有源MAC地址均应用于ACE。

用户定义 — 在源MAC地址值和源MAC通配符掩码字段中输入要应用于ACE的MAC地址和 MAC通配符掩码。通配符掩码用于定义MAC地址范围。

**注意:**在本例中,选择"用户定义"。

步骤11.(可选)在VLAN ID字段中,输入与帧的VLAN标记匹配的VLAN ID。

第12步。(可选)要在ACE标准中包含802.1p值,请选中I**nclude in the 802.1p**复选框。802.1p涉及 技术服务类别(CoS)。 CoS是以太网帧中用于区分流量的3位字段。

步骤13.如果包含802.1p值,请输入以下字段:

802.1p值 — 输入要匹配的802.1p值。802.1p是一项规范,它使第2层交换机能够确定流量的优 先级并执行动态组播过滤。值如下:

- 0 — 背景。排定优先级最低的数据,如批量传输、游戏等。

- 1 — 尽力而为。需要在普通LAN优先级上尽力传输的数据。网络不提供传输保证,但数据根据流 量获取未指定的比特率和传输时间。

- 2 — 尽力而为。需要为重要用户提供尽力交付的数据。

- 3 — 关键应用,如Linux虚拟服务器(LVS)电话会话初始协议(SIP)。

-4 — 视频。延迟和抖动小于100毫秒。

- 5 — 默认语音Cisco IP电话。延迟和抖动小于10毫秒。

-6 — 网络间控制LVS电话实时传输协议(RTP)。

-7—网络控制。对通过维护和支持网络基础设施的要求很高。

802.1p掩码 — 输入802.1p值的通配符掩码。此通配符掩码用于定义802.1p值的范围。

步骤14.(可选)输入要匹配的帧的Ethertype。Ethertype是以太网帧中的一个2个二进制八位数字段 ,用于指示帧的负载使用哪种协议。

步骤14.单击"应用",然后单击"关闭"。ACE已创建并与ACL名称关联。

步骤15.单击"保存"将设置保存到启动配置文件。

| 28-Port Gigabit PoE Managed Switch   |          |        |         |         |        |                   |
|--------------------------------------|----------|--------|---------|---------|--------|-------------------|
| MAC-Based ACE                        |          |        |         |         |        |                   |
| MAC-Based ACE Table                  |          |        |         |         |        |                   |
| Filter: ACL Name equals to ACL1 V Go |          |        |         |         |        |                   |
|                                      | Priority | Action | Logging | Time Ra | ange   | Destination       |
|                                      |          |        |         | Name    | State  | MAC Address       |
|                                      | 1        | Deny   | Enabled | 1       | Active | Any               |
|                                      | 2        | Permit | Enabled | 1       | Active | a1:b1:c1:d1:e1:f1 |
| Add Edit Delete                      |          |        |         |         |        |                   |
| MAC-Based ACL Table                  |          |        |         |         |        |                   |

现在,您应该已在交换机上配置了基于MAC的ACE。

您可能会发现其他有价值的链接:

- 350系列交换机产品页
- <u>350X系列交换机产品页</u>
- 550系列交换机产品页
- <u>550X系列交换机产品页</u>

查看与本文相关的视频……

单击此处查看思科提供的其他技术讲座